## Anleitung zum GPS Gerät:

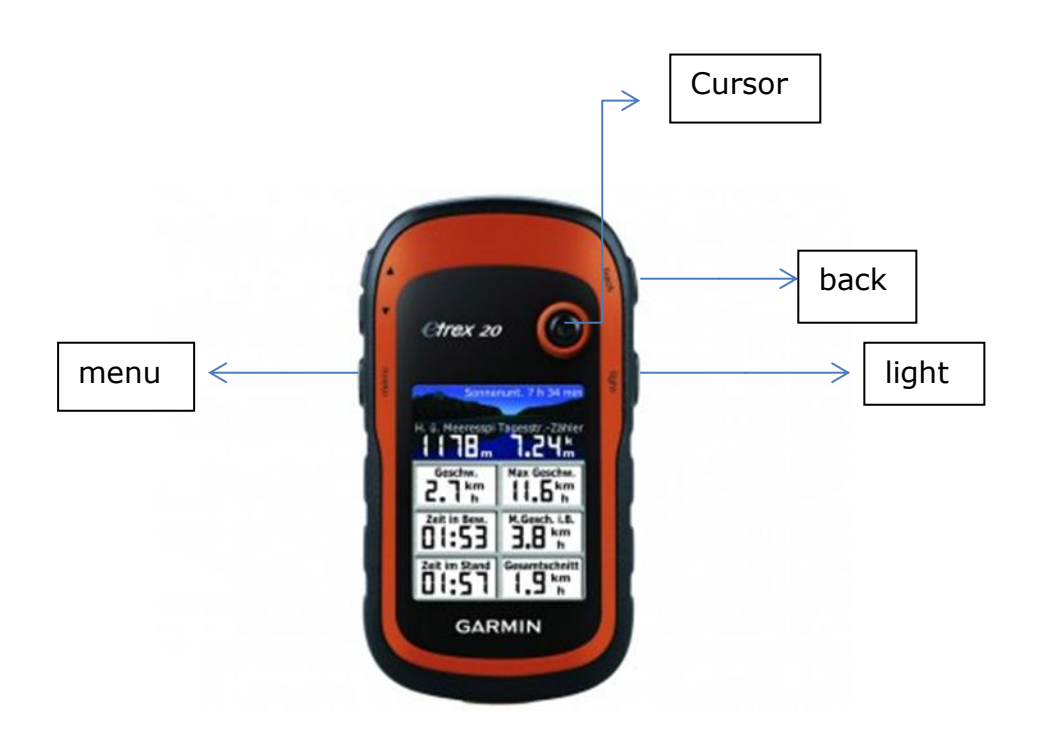

- 1. Starte das Gerät. Dafür musst du den Knopf "light" an der rechten Kante des Gerätes (siehe Foto) lange drücken.
- 2. Das Gerät funktioniert nicht über Touch! Mit dem Cursor bewegst du dich durch das Menü und drückst ihn zum Bestätigen.
- Wähle Zieleingabe aus. (Optional kannst du "back" an der rechten Kante des Gerätes drücken, dann erneut "Zieleingabe" wählen und dann auf "Str. neu ber." drücken.)
- 4. Wähle das Fenster "Koordinaten" aus. Hier musst du die Koordinaten eingeben. Dann drücke "Fertig". Nun siehst du die Karte.
- 5. Wenn du etwas falsch eingegeben hast, ist das kein Problem. Mit "back" kannst du immer zurückgehen.
- 6. Du musst einen Moment warten, bis das Gerät weiß, wo du bist.
- 7. Nun kannst du auf die Suche gehen! Die rosa Linie auf der GPS-Karte zeigt dir, wo du hinlaufen musst.
- 8. Wenn du eine neue Route berechnen möchtest, kannst du mit "back" wieder zurück ins Menü gehen.

Bitte denk daran, dass der Empfang teilweise schlecht sein kann, vor allem in engeren Gassen. Es wäre gut, sich schon beim Loslaufen die ungefähre Richtung einzuprägen.

## Was ist GEO-Caching überhaupt?

Geocaching ist eine Art Schnitzeljagd. Mit einem GPS-Gerät kannst du über die Eingabe von Koordinaten "Schätze" finden. Diese befinden sich irgendwo gut versteckt in einer Box. Der "Schatz" ist meisten eine Kleinigkeit, die du mitnehmen darfst, wenn du dafür eine andere Sache in der Box zurücklässt. Es gibt zudem ein Logbuch, in dem du eintragen kannst, wer du bist und dass du den Schatz gefunden hast.

Bevor man allerdings am Ziel angekommen ist, müssen einige Rätsel gelöst werden. Auf dem Weg zu den verschiedenen Stationen lernst du so ganz nebenbei die Umgebung näher kennen. Du befindest dich als GEO-Cacher somit auf einer spannenden Entdeckungstour!

Natürlich kann man sich nicht nur in der Innenstadt auf die Suche nach einem Cache begeben. Du kannst dir auch Geo-Caching-Apps für dein Smartphone aus dem Internet herunterladen. In und um Minden gibt es nämlich auch in Wäldern oder Wiesen viele versteckte Caches! Weitere Informationen findest du unter:

http://www.geocaching.de/ http://www.opencaching.de/ http://www.cachingwelt.de/

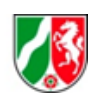

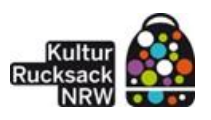

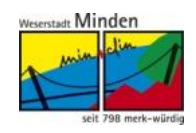